| Previous Version                                                                                                    | Update (9/2022)                                                                                                    |
|----------------------------------------------------------------------------------------------------|----------------------------------------------------------------------------------------------------|
| All U                                                                                                    | Jsers                                                                                                    |
| Retired/separated officers working as<br>civilians with the same email when they were<br>Officers were unable to use it to access the<br>Forms system                           | Retired/separated officers working as<br>civilians can now use the same email when<br>they were officers to access the Forms system                     |
| There was no way to know just by looking at<br>the PIR if a COER included a Rebuttal                                                                                            | COERs with Rebuttals will now be labeled as such in the PIR                                                                                             |
| When resetting the COER to a previous stage<br>that had previously been rerouted, the COER<br>reset to the original person assigned and not<br>the most recently updated person | Reset COERs will now go to the most recently rerouted person, when applicable                                                                           |
| There was no COER reminder action built into the system                                                                                                    | The system will now send an email reminder<br>to each user with whom the COER resides<br>every 14 days                                                  |
| The "Officer is up for promotion" box was<br>the only place to verify if the Officer was up<br>for promotion                                                                    | "Officer Is Up For Promotion" will appear in<br>large red text at the top of each page for each<br>user of the COER for increased awareness             |
| The system did not allow guest users to reset their own passwords                                                                                                    | The system will now allow guest users to reset their own passwords                                                                                      |
| When rerouting a COER, the system did not update the new User Name                                                                                                    | The system now immediately updates the User Name before the COER is rerouted                                                                            |
| Officers were not aware of their COER status<br>simply by looking at their Officer Dashboard<br>in the Officer Secure Area                                                      | "COER Not Complete" will now appear in<br>every Officer Dashboard if they do not have a<br>completed Annual COER for the current<br>evaluation year     |
| Raters, Reviewing Officials, and Liaisons<br>could not sort COERs in "Forms to Review"<br>by date completed                                                                     | Raters, Reviewing Officials, and Liaisons can<br>now sort COERs in "Forms to Review" by<br>date so they can complete the earliest signed<br>forms first |
| Officers                                                                                                    |                                                                                                    |
| Officers could not view their ROS until their COER was published in their eOPF                                                                                                  | Officers can now view their ROS before the COER is published in their eOPF                                                                              |
| Reviewing Official                                                                                                    |                                                                                                    |
| RO Comments were not mandatory                                                                                                    | RO Comments are now mandatory                                                                                                    |
| The ROS had no minimum character limit                                                                                                    | The ROS now has a 500 minimum character limit                                                                                                    |
| "Recommended for Promotion" or "Not                                                                                                    | This has turned into a selection box so the RO                                                                                                    |
| Recommended for Promotion" was required within the text of the ROS                                                                                                    | doesn't have to waste characters typing this                                                                                                    |
| Liaison                                                                                                    |                                                                                                    |
| The reports section did not have a "COER<br>Year" selection                                                                                                    | "COERs Info Report" can now be filtered<br>using "COER Year"                                                                                            |

| The "COERs Info Report" labeled COERs in    | COERs in the Officer Stage will now be         |
|---------------------------------------------|------------------------------------------------|
| the Officer Stage as "Not Started"          | labeled "Officer Stage" in the "COERs Info     |
|                                             | Report"                                        |
| The reports section did not have a "Bureau" | "COERs Info Report" can now be filtered        |
| selection                                   | using "Bureau"                                 |
| The system required all boxes checked for   | "ROS Verified" is no longer required to be     |
| every officer including "ROS Verified"      | checked if the officer is not up for promotion |
| When viewing forms via Forms                | When viewing forms via Forms                   |
| Administration, "Next" and "Previous"       | Administration, Liaisons can now click on      |
| buttons had to be used to view all pages    | tabs for different stages for quicker viewing  |